## **Mendota Bridge Installation**

1. Log on to Mendota's website: <u>https://www.mendota-</u> insurance.com/Agent/Login.aspx?ReturnUrl=%2fAgent%2fDefault.aspx%3fpage%3dbridge&page=bridge

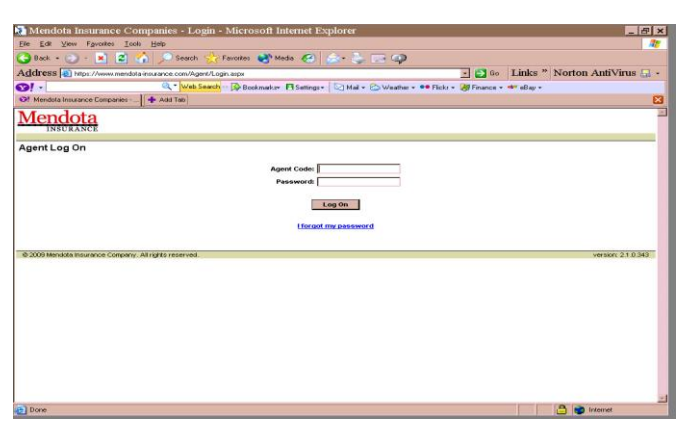

1. At the top of the screen, click on **My Account.** 

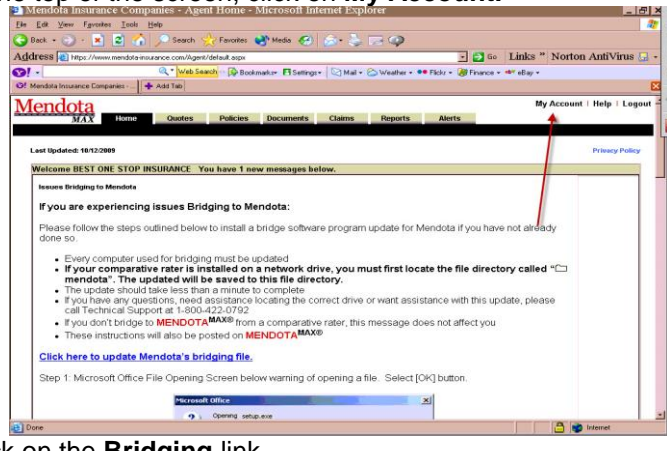

2. Click on the Bridging link.

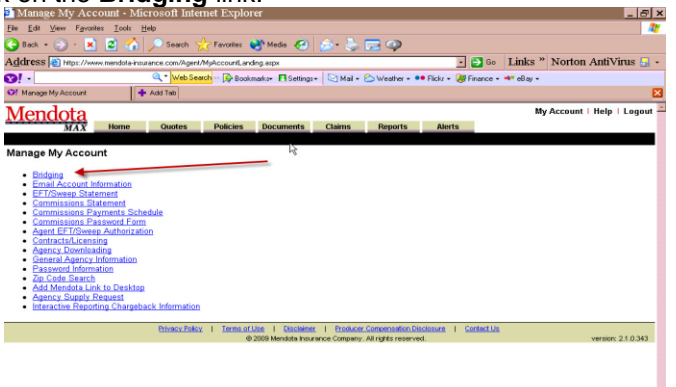

3. Across from ITC – TurboRater, click on 1. Download And Install Bridge.

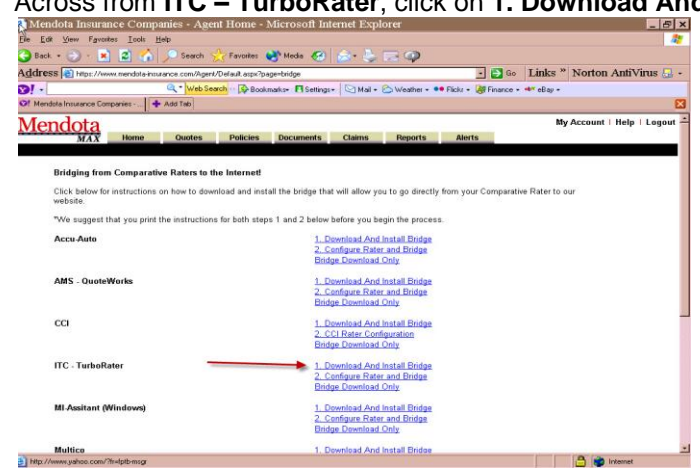

- 4. You will be taken to the ITC Windows Bridging Instructions screen.
- 5. Click on the **Download Bridge Software** link on the page to begin the download. **NOTE:** You may want to print out these instructions before beginning the download)

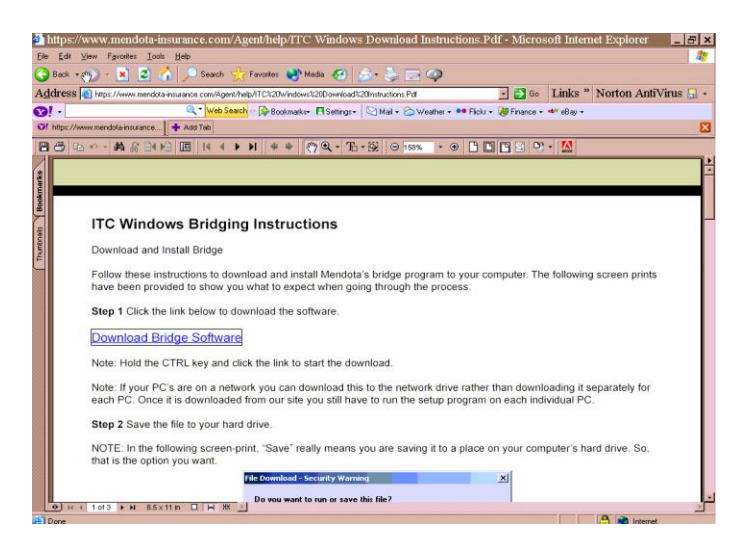